2020.04.20

# Web ブラウザ(Chrome • Firefox • Edge)を キャッシュクリアする方法

## Google Chrome をキャッシュクリアする方法

1. パソコンで Chrome を開き、画面右上の(1)「設定ボタン」 ⇒ (2)「設定」をクリックする。

|   |                                            | — t       | ⊐ ×                          |                    |
|---|--------------------------------------------|-----------|------------------------------|--------------------|
|   |                                            | ☆ 🖸       | :                            | 🛑 (1) 「設定ボタン」をクリック |
|   | 新しいタブ(T)<br>新しいウィンドウ(N)<br>シークレット ウィンドウを開く | (I) Ctrl- | Ctrl+T<br>Ctrl+N<br>+Shift+N |                    |
|   | 履歴(H)<br>ダウンロード(D)<br>ブックマーク(B)            |           | ►<br>Ctrl+J                  |                    |
|   | ズーム                                        | - 100% +  | :3                           |                    |
|   | 印刷(P)<br>キャスト(C)                           |           | Ctrl+P                       |                    |
|   | 検索(F)<br>その他のツール(L)                        |           | Ctrl+F<br>▶                  |                    |
| ļ | 編集 切り取り(T)                                 | コピー(C)    | 貼り付け(P)                      |                    |
|   | 設定(S)                                      |           |                              | 📔 🛑 (2)「設定」をクリック   |
|   | ハルノ(H)<br>終了(X)                            |           |                              |                    |
|   | 45 J (N)                                   |           |                              |                    |

2. 設定から(1)「プライバシーとセキュリティ」⇒ (2)「閲覧履歴データの削除」をクリックする。

| 設定       | 1                   | Q. 設定項目を検索                              |   |
|----------|---------------------|-----------------------------------------|---|
| <b>±</b> | Google の設定          | プライバシーとセキュリティ                           |   |
| Ê        | 自動入力                |                                         |   |
| 0        | プライバシーとセキュリティ       | 周見福広ノーラの用味<br>閲覧履歴、Cookie、キャッシュなどを削除します | • |
| ۲        | デザイン                |                                         | • |
|          |                     | リエノザイトに使用を許可する項目 表示してもよいコンテンツを管理しよう     |   |
|          |                     | ジーシーシー (2)「閲覧履歴データの                     | ~ |
| Ċ        | <sup>起動時</sup> セキュリ | リティ」をクリック 削除」をクリック                      |   |
| 詳細設定   ▼ |                     |                                         |   |
| 抗建制      | ###5 <b>[2</b> ]    | ノーマ<br>Chrome ウェブストアを開きます               | Ľ |
| Chroi    | me について             | ホームボタンを表示する<br>停止中                      |   |

3. 閲覧履歴データの削除から(1)「基本設定」を選択 ⇒ 期間を(2)「全期間」に選択 ⇒ 閲覧履歴のチェックボックスから(3)「キャッシュされて画像とファイル」を選択 ⇒
 (4)「データを削除」をクリックするとキャッシュがクリアされます。

| 閲覧履歴データの削除                                                                                                    | ]                           |
|----------------------------------------------------------------------------------------------------|-----------------------------|
| ■ (1)「基本設定」を選択                                                                                                |                             |
|                                                                                                    | を選択                         |
| は覚履歴<br>ログインしているすべてのデバイスの履歴を削除します。お使いの Google<br>アカウントの myactivity.google.com に、他の形式の閲覧履歴が記録されて<br>いる場合があります。 |                             |
| Cookie と他のサイトデータ ほとんどのサイトからログアウトします。ただし、同期データを削除できるように Google アカウントへのログイン状態は維持されます。                           |                             |
| キャッシュされた画像とファイル<br>✔ 最大で1MBを解放します。サイトによっては、次回アクセスする際に読<br>み込みに時間がかかる可能性があります。                                 | (3)「キャッシュされた画像と<br>ファイル」を選択 |
| キャンセルデータを削除                                                                                                   | 🗲 (4)「データ削除」をクリック           |
|                                                                                                    |                             |
| このデバイスからのみ閲覧データを削除して Google アカウントにはデータを残し<br>ておく場合は、ロ <mark>グアウト</mark> してください。                               |                             |

### Mozilla Firefox をキャッシュクリアする方法

パソコンで Firefox を開き、画面右上の(1)「メニューボタン」⇒
 (2)「オプション」をクリックする。

|                                                                     | (1)「メニューボタン」をクリッ |
|---------------------------------------------------------------------|------------------|
| S Firefox にログイン                                                     |                  |
| 山 プライバシー保護                                                          |                  |
| 口 新しいウィンドウ Ctrl+N<br>■ 新しいブライベートウィンドウ Ctrl+Shift+P<br>□ 以前のセッションを復元 |                  |
| х-ц – 100% <b>+ и</b> л                                             |                  |
| 編集 🔏 🖒 📋                                                            |                  |
| III、ブラウジングライブラリー ><br>■● ログインとパスワード                                 |                  |
|                                                                     | (2)「オプション」をクリック  |
| ファイルを開く Ctrl+O<br>名前を付けてページを保存 Ctrl+S                               |                  |
| 🖶 印刷                                                                |                  |
| <b>Q</b> このページを検索 Ctrl+F                                            |                  |
| その他 >                                                               |                  |
|                                                                     |                  |
| ■ 新君宙戦 ><br>⑦ ヘルプ >                                                 |                  |
| <mark>じ</mark> 終了 Ctrl+Shift+Q                                      |                  |

2. オプションから(1)「プライバシーとセキュリティ」 ⇒ 履歴の(2)「履歴を消去」をクリックする。

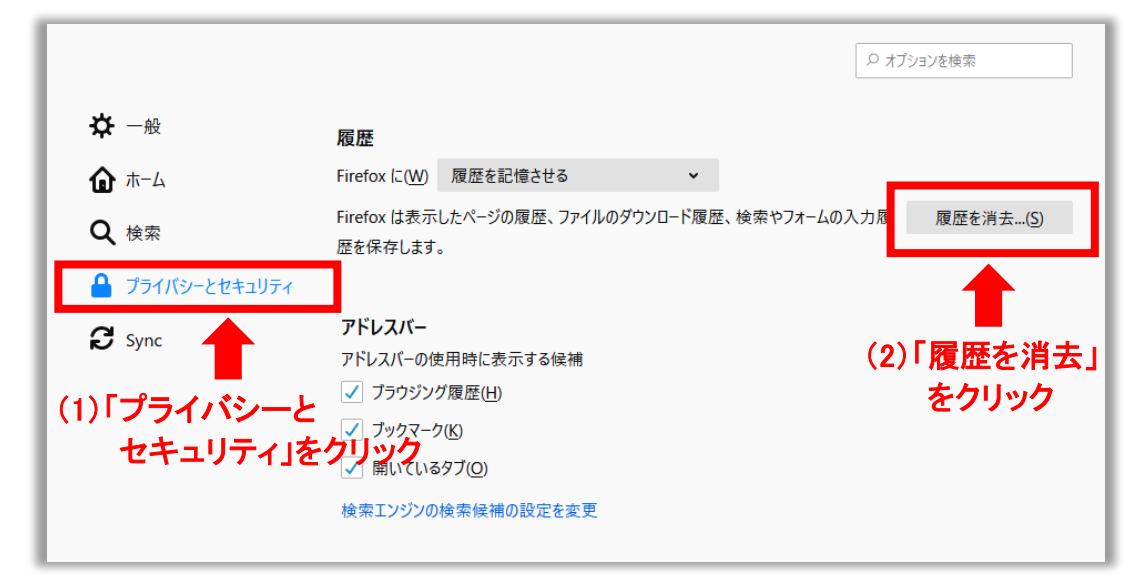

すべての履歴を消去から、消去する履歴の期間を(1)「すべての履歴」に選択 ⇒
 履歴のチェックボックスから(2)「キャッシュ」を選択 ⇒

データの(3)「今すぐ削除」をクリックするとキャッシュがクリアされます。

| すべての履歴を消去                              | ×                       | 1              |
|----------------------------------------|-------------------------|----------------|
| 消去する履歴の期間(①: すべての履歴                    | •                       | (1)「すべての履歴」を選択 |
| 選択した項目の履歴がすべて消去されます。<br>この操作は取り消せません。  |                         |                |
| 履歴                                     |                         |                |
| 表示したページとダウンロードの履歴 Cookie(C)<br>(B) (B) |                         | ション海伊          |
| 現在のログイン情報(L)                           |                         | イエ」で送加         |
| 検索やフォームの入力履歴(F)                        |                         |                |
| データ                                    |                         |                |
| サイトの設定( <u>S</u> ) ウェブサイトの             | オフライン作業用データ( <u>O</u> ) |                |
|                                        | 今すぐ消去 キャンセル             |                |
|                                        | T                       |                |
|                                        | (3)「今すぐ削除」を             | ミクリック          |

#### <u>Microsoft Edge をキャッシュクリアする方法</u>

1. パソコンで Edge を開き、画面右上の(1)「設定ボタン」⇒ (2)「設定」をクリックする。

| - a                                     |                       |
|-----------------------------------------|-----------------------|
| ☆ ☆ 値 🌑 …                               | 🐃 📔 🛑 (1)「設定ボタン」をクリック |
| ■ 新しいタブ(T)                              |                       |
| □ 新しいウィンドウ(N) Ctrl+N                    |                       |
| 「」 新しい InPrivate ウインドウ(I) Ctrl+Shift+N  |                       |
| <i>X</i> -Δ - 100% +                    | 2                     |
| ☆ お気に入り(0)                              | >                     |
| ① 履歴(H)                                 | >                     |
| <u>↓</u> ダウンロード(D) Ctrl+J               |                       |
|                                         | >                     |
|                                         |                       |
| ① コレクション(E)                             |                       |
| 品 印刷(P) Ctrl+P                          |                       |
| [☆] 共有(R)                               |                       |
| Characteristics パージ内の検索(F) Ctrl+F       |                       |
| A <sup>N</sup> 音声で読み上げる(U) Ctrl+Shift+U |                       |
| その他のツール(L)                              | >                     |
| (Ž) 設定(S)                               | 📃 🛑 (2)「設定」をクリック      |
| バルノとノ1=ドバック(B)                          |                       |
| Microsoft Edge を閉じる(M)                  |                       |

#### 2. 設定から(1)「プライバシーとサービス」⇒ (2)「クリアするデータを選択」をクリックする。

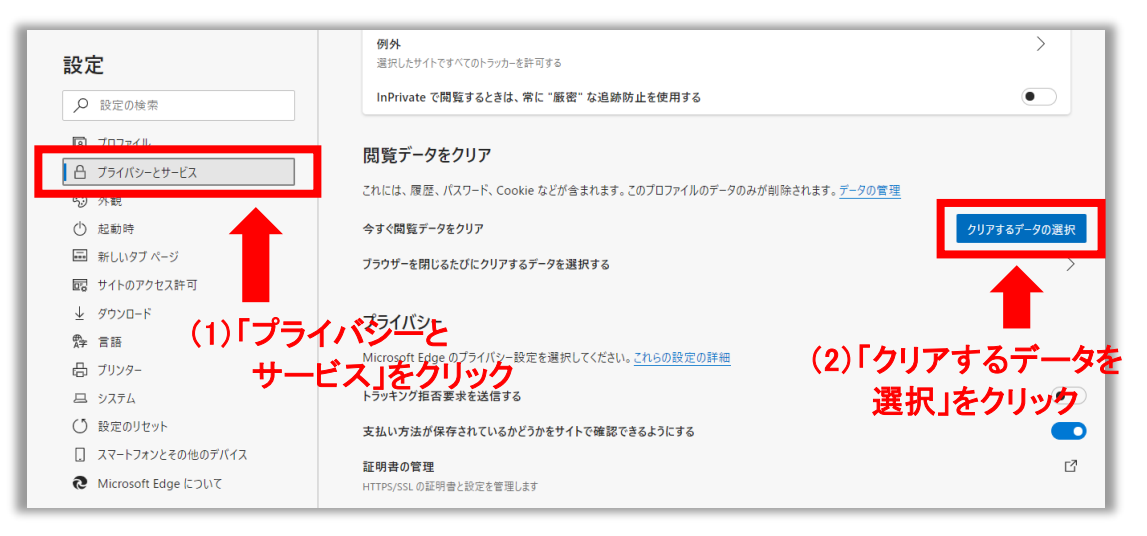

3. 閲覧データをクリアから、時間の範囲(1)「すべての期間」⇒
 チェックボックスから(2)「キャッシュされて画像とファイル」を選択 ⇒
 (3)「今すぐクリア」をクリックするとキャッシュがクリアされます。

| ×<br>閲覧データをクリア                                                            |   |  |  |
|---------------------------------------------------------------------------|---|--|--|
| 時間の範囲                                                                     |   |  |  |
| すべての期間 (1)「すべでの期間」を選                                                      | 尺 |  |  |
| 23 個の項目 ▲                                                                 |   |  |  |
| <b>Cookie およびその他のサイト データ</b><br>253 個のサイトから。ほとんどのサイトからサインアウトします。          |   |  |  |
| キャッシュされた画像とファイル<br>37.3 MBを解放します。一部のサイトでは、次回のアクセス時に<br>読み込みが遅くなる可能性があります。 |   |  |  |
| <b>バスワード</b><br>2 個のパスワード (bt-work.com)                                   |   |  |  |
|                                                                           |   |  |  |
| <b>今すぐクリア</b> キャンセル                                                       |   |  |  |
|                                                                           |   |  |  |